## 1. WRW-PRAXIS 3BFSH: EINFÜHRUNG IN MONEY MAKER

#### ACHTUNG!!!

Lege zu allererst einen Ordner mit dem Namen "Money Maker" in deinem persönlichen Netzlaufwerk "P:\" an. Starte anschließend das Programm "Moneymaker" und wechsle dort im Menü "Datei" in das "Kontroll-Center". Gehe jetzt ins Register "Dateiablage" und ändere das Datenverzeichnis zu "P:\Money Maker", so dass deine Ergebnisse in den zuvor angelegten Ordner gespeichert werden.

### **1.1.** Neuen Betrieb anlegen

#### 1.1.1. DATEN DES BEISPIELBETRIEBS

| a. Kenndaten des Betriebes        |                                                       |  |  |  |
|-----------------------------------|-------------------------------------------------------|--|--|--|
| Betriebsnummer/Bezeichnung:       | Nachname Vorname MM-Bsp1 – Klasse Gruppe <sup>1</sup> |  |  |  |
| Beginn des Wirtschaftsjahres:     | 1. 1. 2013                                            |  |  |  |
| Ende des Wirtschaftsjahres:       | 31. 12. 2013                                          |  |  |  |
| b. Daten des Betriebes            |                                                       |  |  |  |
| Anrede:                           |                                                       |  |  |  |
| Name des Betriebes 1. Zeile:      | Nachname Vorname <sup>1</sup>                         |  |  |  |
| Name des Betriebes 2. Zeile:      | Beispiel 1                                            |  |  |  |
| Telefonnummer:                    | 05412/33 452                                          |  |  |  |
| Telefax:                          | 05412/33 452                                          |  |  |  |
| E-Mail Adresse:                   | erna.musterbauer@aon.at                               |  |  |  |
| Anschrift des Betriebes 1. Zeile: | Langgasse 22b                                         |  |  |  |
| Anschrift des Betriebes 2. Zeile: | FSH                                                   |  |  |  |
| Postleitzahl/Gemeinde:            | 6460 Imst                                             |  |  |  |
| Land:                             | Österreich                                            |  |  |  |
| Währung:                          | €                                                     |  |  |  |

#### c. Buchhaltungsart und Steuernummer

Als doppelte Buchführung Einkommenssteuer: pauschaliert Umsatzsteuer: pauschaliert

#### d. Kontenrahmen/Betriebszweige

| Landwirtschaft |  |  |  |  |  |
|----------------|--|--|--|--|--|
| Pflanzenbau    |  |  |  |  |  |
| Ackerbau (A)   |  |  |  |  |  |
| Grünland (G)   |  |  |  |  |  |

Vermarktung Direktvermarktung (DV)

Tierhaltung Rinderhaltung (R) Schweinehaltung (S)

<sup>&</sup>lt;sup>1</sup> Bitte hier **unbedingt eigene Daten** eingeben!

| Anlagegut                | Größe  | Anschaf-<br>fungsjahr<br>(AJ) | Anschaf-<br>fungswert<br>(AW) | Nutzungs-<br>dauer<br>(ND) | Betriebs-<br>zweige<br>zuordnen |
|--------------------------|--------|-------------------------------|-------------------------------|----------------------------|---------------------------------|
| Rohrdrainage             |        | 1993                          | € 2.906,00                    | 25                         | Grünland 100%                   |
| Stallungen mit Bergeraum | 400    | 1988                          | € 74.696,00                   | 50                         | Rinder 85%,<br>Schweine 15%     |
| Garagen                  | 130    | 1992                          | € 12.350,00                   | 40                         |                                 |
| Lagerräume               | 30     | 1992                          | € 2.760,00                    | 30                         |                                 |
| Transporter              |        | 2000                          | € 30.536,00                   | 16                         |                                 |
| Miststreuer              |        | 1997                          | € 3.997,00                    | 16                         | Acker 60%,<br>Grünland 40%      |
| Motormäher               | 6,6 kW | 1996                          | € 4.035,00                    | 15                         | Grünland 100%                   |
| Motorsäge                | 5 kW   | 2006                          | € 1.056,00                    | 12                         | Forst 100% <sup>2)</sup>        |

#### 1.1.2. ANLAGEVERMÖGEN (EINGEBEN UND <u>BETRIEBSZWEIGEN ZUORDNEN!</u>)

#### 1.1.3. UMLAUFVERMÖGEN (EINGEBEN UND <u>BETRIEBSZWEIGEN ZUORDNEN!</u>)

| Wirtschaftsgut          | Menge  | €/Stück    | BZ                          |
|-------------------------|--------|------------|-----------------------------|
| Rinder                  |        |            |                             |
| Kühe                    | 8      | € 1.235,00 | Rinder 100%                 |
| Kalbinnen               | 4      | € 1.344,00 | Rinder 100%                 |
| Jungvieh 1 - 2 Jahre    | 2      | € 872,00   | Rinder 100%                 |
| Jungvieh bis 1 Jahr     | 2      | € 654,00   | Rinder 100%                 |
| Selbst erzeugte Vorräte |        |            |                             |
| Futterkartoffeln        | 30.000 | € 0,07     | Acker 100%                  |
| Brennholz rm            | 70     | € 25,00    | Forst 100%                  |
| Zugekaufte Vorräte      |        |            |                             |
| Milchkraftfutter        | 6.500  | € 0,25     | Rinder 100%                 |
| Weizenschrot            | 3.500  | € 0,25     | Rinder 30%,<br>Schweine 70% |

#### 1.1.4. FINANZBESTÄNDE (DIREKT IN DEN KONTEN EINTRAGEN)

| Finanzbestand                                                 | Betrag      |
|---------------------------------------------------------------|-------------|
| Kassa (KtoNr.: 2700)                                          | € 981,00    |
| Guthaben auf dem Girokonto (KtoNr.: 2800)                     | € 1.726,00  |
| Lieferforderungen Gasthof Moser (KtoNr.: 23301) <sup>3)</sup> | € 2.508,00  |
| Verbindlichkeiten Lagerhaus (KtoNr.: 33101) <sup>4)</sup>     | € 874,00    |
| Darlehen (KtoNr.: 3490)                                       | € 17.267,04 |

<sup>&</sup>lt;sup>2</sup> Betriebszweig Forst muss erst angelegt werden!

<sup>&</sup>lt;sup>3</sup> Das Konto 23302 muss von dir erst angelegt werden (Suche das Konto 2331, dupliziere es und gib dann Kontonummer, Kontenname sowie Zahlungsziel laut Kontenplan ein!)

<sup>&</sup>lt;sup>4</sup> Das Konto 33101 muss von dir erst angelegt werden (Suche das Konto 3300, dupliziere es und gib dann Kontonummer, Kontenname sowie Zahlungsziel laut Kontenplan ein!)

## **1.2.** Eröffnungsbilanz ansehen und nach Excel übertragen

#### 1.2.1. EINSTELLUNGEN – EIGENDYNAMIK

Verändere die Einstellungen: Afa sowie Mehr- und Minderwerte nicht automatisch verbuchen.

#### 1.2.2. AUSWERTUNGEN

#### ACHTUNG!!!

Kopiere zunächst die Excel-Datei "nachname vorname.mmbsp1.xls" in den zu Beginn angelegten Ordner "P:\Money Maker" und öffne sie dann.

Wechsle jetzt wieder in das Programm Money Maker und klicke dort "Ergebnisse – Bilanz" an. Übertrage anschließend die Bilanz in deine Excel-Datei "nachname vorname.mmbsp1.xls" ins Register "Eröffnungsbilanz".

## **1.3.** Neuer Betriebszweig

Lege den Betriebszweig "Schafhaltung" (L) neu an.

# **1.4.** Laufende Geschäftsfälle (vorkontieren, verbuchen und <u>Betriebszweig</u> <u>zuordnen!</u>)

Bilde die Buchungssätze für die Geschäftsfälle in der Excel-Datei "nachname.vorname.mmbsp1.xls" und verbuche sie anschließend in Moneymaker.

|        |           |                                                             |                             |            |               |                        |                    | Buchungssatz |       |
|--------|-----------|-------------------------------------------------------------|-----------------------------|------------|---------------|------------------------|--------------------|--------------|-------|
| Dat.   | Beleg-Nr. | Geschäftsfall                                               | BZ                          | Menge      | Preis         | Betrag                 | Zahlungsform       | SOLL         | HABEN |
| 9.1.   | RK1       | Milchgeld Jänner                                            | 100% Rinder                 | 5.500      | 0,34          | € 1.870,00             | Überweisung        |              |       |
| 3.4.   | RK2       | Ladewagenkauf <sup>5)</sup>                                 | 100% Grünland               |            |               | € 12.530,00            | Überweisung        |              |       |
| 9.4.   | ER1       | Saatgut- und<br>Pflanzenschutz-<br>mittelzukauf             | 100% Grünland<br>100% Acker | 1500<br>10 | 0,75<br>34,00 | € 1.125,00<br>€ 340,00 | Rechnung Lagerhaus |              |       |
| 2.6.   | UN1       | Kücheneinbau                                                | 100% Direkt_<br>vermarktung |            |               | € 8.990,00             | Darlehen           |              |       |
| 1.7.   | KA1       | Schweineverkauf                                             | 100% Schweine               | 8          | 450,00        | € 3.600,00             | Bar                |              |       |
| 8.9.   | KA2       | Kraftfutterkauf <sup>6)</sup>                               | 80% Rinder<br>20% Schweine  | 600        | 0,84          | € 504,00               | Bar                |              |       |
| 9.9.   | RK3       | Jahresannuität<br>Tilgung: € 3.021,73<br>Zinsen: € 1.295,03 |                             |            |               | € 4.316,76             | Überweisung        |              |       |
| 31.12. | UN2       | Eigenverbrauch<br>Milchprodukte                             | 100% Rinder                 |            |               |                        |                    |              |       |
|        |           | Milch                                                       |                             | 420        | 0,34          | € 142,80               |                    |              |       |
|        |           | Butter                                                      |                             | 25         | 6,20          | € 155,00               |                    |              |       |
|        |           | Käse                                                        |                             | 40         | 8,00          | € 320,00               |                    |              |       |

 <sup>&</sup>lt;sup>5</sup> ACHTUNG: Vergiss nicht den Ladewagen im Anlageverzeichnis anzulegen! (inkl. Betriebszweigzuordnung). ND = 14 Jahre
<sup>6</sup> ACHTUNG: Vergiss nicht die Küche im Anlageverzeichnis anzulegen! (inkl. Betriebszweigzuordnung). ND = 8 Jahre

## 1.5. Abschlussvorbereitungen

#### 1.5.1. Schlussbestände beim Umlaufvermögen

| Wirtschaftsgut          | Menge   | €/Stück    |
|-------------------------|---------|------------|
| Rinder                  |         |            |
| Kühe                    | 7       | € 1.235,00 |
| Kalbinnen               | 4       | € 1.344,00 |
| Jungvieh 1 - 2 Jahre    | 3       | € 865,00   |
| Jungvieh bis 1 Jahr     | 1       | € 660,00   |
| Selbst erzeugte Vorräte |         |            |
| Futterkartoffeln        | 150.000 | € 0,07     |
| Brennholz rm            | 70      | € 25,00    |
| Zugekaufte Vorräte      |         |            |
| Milchkraftfutter        | 3.500   | € 0,26     |
| Weizenschrot            | 1.250   | € 0,26     |

#### 1.5.2. ZUGANG VON ANLAGEVERMÖGEN

Wenn der gekaufte Ladewagen noch nicht im Anlagenverzeichnis angelegt wurde, musst du das jetzt nachholen!

#### **1.6.** Abschluss der Buchhaltung

#### 1.6.1. EINSTELLUNGEN – EIGENDYNAMIK

Afa sowie Mehr- und Minderwerte jetzt automatisch verbuchen

#### 1.6.2. AUSWERTUNGEN

Übertrage dazu die Schlussbilanz (wie du bereits wissen solltest findest du sie unter: Auswertungen - Bilanz) in deine Excel-Datei "nachname.vorname.mmbsp1.xls".

#### ACHTUNG!!!

Maile abschließend deine Excel-Datei <u>"nachname.vorname.mmbsp1.xls</u>" unter dem Betreff <u>"pummbsp1</u>" an folgende E-Mail-Adresse: <u>wrw3bfsh@aol.at</u>. Schicke mir auch die Moneymakerdatei <u>"Nachname Vorname MM-Bsp1 – Klasse Gruppe\_2013.MM</u>" mit (Bitte **im gleichen Mail**!).